Regione Toscana

Direzione generale delle Politiche formative e dei Beni culturali

Settore FSE Sistema della formazione e dell'orientamento

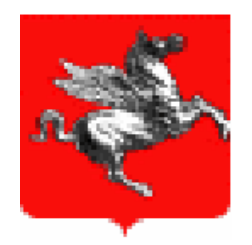

# DATA BASE REGIONALE DEGLI OPERATORI DEL SISTEMA FORMATIVO TOSCANO

# Manuale per l'inserimento dati

## Indice

| Introduzione                        | 3  |
|-------------------------------------|----|
| Accesso al catalogo                 | 4  |
| Aiuto contestuale                   | 4  |
| Registrazione di un nuovo operatore | 5  |
| Recupero della password             | 7  |
| Accesso dell'utente registrato      | 8  |
| Definizione del dossier             | 9  |
| Dettaglio del dossier               | 11 |
| Sezione "Dati generali"             | 11 |
| Profilo di candidatura              | 13 |
| Istruzione e formazione             | 15 |
| Altre esperienze formative          | 17 |
| Esperienze lavorative               | 19 |
| Stato del dossier                   | 22 |
| Manutenzione del dossier            | 23 |
| Storico dei dossier                 | 24 |

## Introduzione

Scopo del documento è fornire una guida all'inserimento dei dati da parte dei singoli operatori del mondo della formazione della Regione Toscana.

Il sistema così alimentato ha l'obiettivo di verificare le credenziali degli operatori che operano o si candidano ad operare nel sistema della formazione/orientamento professionale toscano. La Regione Toscana ha previsto una prima fase di raccolta e organizzazione dei dati inerenti gli operatori.

Il database regionale degli operatori nasce al fine di:

- rappresentare l'effettiva realtà del sistema degli operatori della formazione in Toscana raccogliendo i dati significativi per la loro identificazione professionale e per l'aggiornamento delle competenze da essi possedute;
- classificare gli operatori in base alle diverse funzioni da essi svolte (intese come svolgimento di attività all'interno dei processi di produzione ed erogazione dei servizi formativi/orientativi).

Il database prevede per ciascun operatore l'inserimento di una serie di informazioni che, in una fase successiva, allorché sarà definito il dispositivo di attuazione per la creazione di un sistema regionale delle competenze, potranno essere utili al processo di certificazione delle competenze degli operatori stessi.

Prima di procedere all'inserimento dei dati relativi alla singola offerta formativa si raccomanda di prendere visione della normativa di riferimento.

Per un utilizzo ottimale delle funzionalità si consiglia di utilizzare il browser MS Internet Explorer Ver 6 o Mozilla Firefox Ver 2.

Informazioni riguardo la compilazione possono essere richieste all'indirizzo di posta elettronica:

dboperatori@saforet.it

o contattando l'ATI Saforet ai seguenti riferimenti:

Ati Saforet – P.zza M. D'Azeglio, 38 – Firenze Tel. 055/2343479

## Accesso al catalogo

Il catalogo degli operatori della Regione Toscana è un'applicazione web disponibile all'indirizzo:

#### http://web.rete.toscana.it/CatalogoOperatori

L'accesso è riservato agli operatori registrati sul catalogo che possono inserire le proprie credenziali di autenticazione per il riconoscimento da parte del sistema.

| 6 Catalogo                | o operatori - Windows Internet Explorer                                                |            |
|---------------------------|----------------------------------------------------------------------------------------|------------|
| 00-                       | 🛛 🔀 http://easylinux.easyint.it:8080/CatalogoOperatori/index.jsp 🛛 🔽 🔀 🔀 Search Google | <b>P</b> - |
| <u>F</u> ile <u>E</u> dit | <u>V</u> iew F <u>a</u> vorites <u>T</u> ools <u>H</u> elp                             |            |
|                           | 🤁 Catalogo operatori 👘 🔹 📾 🔹 💼 💌 🖻 Page 🤉                                              | , »        |
|                           |                                                                                        | <u>^</u>   |
| ±:                        | CATALOGO OPERATORI                                                                     |            |
| a.                        | Accesso all'area riservata                                                             |            |
| L<br>L<br>L               | Guidn(atz.1)                                                                           |            |
| ů<br>Č                    | Username                                                                               |            |
| SO                        | Password                                                                               |            |
| t.                        | Nuova registrazione                                                                    |            |
| t€                        | Invia<br>Guida(sez.1a)<br>Guida(sez.1b)                                                |            |
| ۳<br>۳                    |                                                                                        |            |
| ,<br>₹                    |                                                                                        |            |
| N N                       |                                                                                        |            |
| ≥                         |                                                                                        |            |
|                           |                                                                                        | ~          |
| <                         |                                                                                        |            |
|                           | 🕄 😔 Internet 🔍 100                                                                     | 1%         |

### Aiuto contestuale

Le pagine dell'applicazione contengono dei collegamenti identificati dalla parola "Guida" che consentono la visualizzazione di un testo descrittivo della funzione identificata.

### Registrazione di un nuovo operatore

La scheda consente la registrazione di un nuovo operatore.

| 🖉 Catalogo      | operatori - Windows      | Internet Explorer                                            |                                                           |                         |                          |
|-----------------|--------------------------|--------------------------------------------------------------|-----------------------------------------------------------|-------------------------|--------------------------|
| <del>()</del> - | 🔊 http://linux.saforet.i | t:8080/CatalogoOperatori/nuova                               | aregistrazion 💙 👉 🗙 Live Se                               | earch                   | <b>P</b> -               |
| 🚖 🎄 👔           | 🍯 Catalogo operatori     |                                                              |                                                           | 🛃 🔹 🔂 Pagi <u>n</u> a 👻 | 🌀 S <u>t</u> rumenti 👻 🎇 |
| Ŀ               |                          | CATAL                                                        | DGO OPERATORI                                             |                         |                          |
| a.              |                          | Regist                                                       | razione utente                                            |                         |                          |
| can             |                          | Nome * (max 20)                                              | Guida(sez.2)                                              |                         |                          |
| tos             |                          | Cognome * (max 20)                                           |                                                           |                         |                          |
| e.              |                          | Data di nascita *                                            |                                                           | <b>X</b>                |                          |
| Je l            |                          | Provincia di nascita *                                       | Scegli una provincia 💌                                    |                         |                          |
| <u>×</u>        |                          | Comune di nascita *                                          | <b>~</b>                                                  |                         |                          |
| $\leq$          |                          | Sesso *                                                      | M                                                         |                         |                          |
| >               |                          | Codice fiscale *                                             |                                                           |                         |                          |
|                 |                          | E-mail *(max 50)                                             |                                                           |                         |                          |
|                 |                          | Username * (max 10)                                          |                                                           |                         |                          |
|                 |                          | Password * (max 10)                                          |                                                           |                         |                          |
|                 |                          | Conferma password *<br>(max 10)                              |                                                           |                         |                          |
|                 |                          | * campi obbligatori                                          |                                                           |                         |                          |
|                 |                          | Autorizzazione al t                                          | rattamento dei dati                                       |                         |                          |
|                 |                          | Informativa della<br>ai sensi dell'art.<br>196/2003 ("Codice | Regione Toscana 🐴<br>13 del D.Lgs. 🗐<br>in materia di 🗸 🗸 |                         |                          |
|                 |                          | ✓ Acc                                                        | etto                                                      |                         |                          |
| i.              |                          | Invia                                                        |                                                           |                         |                          |
| ana             |                          | Guida(sez.1a)                                                |                                                           |                         |                          |

L'utente dovrà compilare le informazioni relative ai propri dati personali ponendo particolare attenzione alla corretta imputazione di

- E-mail. Il dato verrà utilizzato per completare la procedura di registrazione
- Codice fiscale. Il dato verrà utilizzato per inviare la password eventualmente dimenticata

Una volta completata la procedura di imputazione dei propri dati personali verrà inviata una mail di conferma di avvenuta registrazione all'indirizzo indicato. Il primo accesso alla compilazione del Catalogo operatori dovrà avvenire tramite il link riportato nel testo della mail.

#### Tutti i campi richiesti sono obbligatori.

È richiesto l'esplicito consenso al trattamento elettronico dei dati per poter procedere all'effettivo salvataggio tramite il tasto "Invia" (in caso contrario il tasto "Invia" non compare).

L'operatore che vorrà mantenere riservati i dati personali immessi potrà farlo utilizzando le procedure descritte più avanti.

### Recupero della password

L'operatore che ha smarrito le proprie credenziali di accesso potrà richiederle compilando la sezione sottostante

| 🖉 Catalogo                              | o operatori - Windows Internet Explorer                                                           |          |
|-----------------------------------------|---------------------------------------------------------------------------------------------------|----------|
| <b>G</b>                                | 🔹 🔀 http://easylinux.easyint.it:8080/CatalogoOperatori/recuperopassword.jsp 🛛 🔽 🔯 🔀 Search Google |          |
| <u>F</u> ile <u>E</u> dit               | <u>View Favorites Tools H</u> elp                                                                 |          |
| 🖸 🕂 🖸                                   | 🔀 Catalogo operatori                                                                              | »        |
|                                         |                                                                                                   | <u>^</u> |
| <u>ي</u> ب                              | CATALOGO OPERATORI                                                                                |          |
| a.                                      | Recupero password                                                                                 |          |
| Ľ.                                      | Suida(ser.L)                                                                                      |          |
| l i i i i i i i i i i i i i i i i i i i | Codice fiscale                                                                                    |          |
| 0S                                      | Invia richiesta                                                                                   |          |
| t.                                      |                                                                                                   |          |
| te                                      |                                                                                                   |          |
| 9                                       |                                                                                                   |          |
| ×.                                      |                                                                                                   |          |
| 1 S                                     |                                                                                                   |          |
| 3                                       |                                                                                                   |          |
|                                         |                                                                                                   | ~        |
| Done                                    | 🐼 😌 Internet 🔍 100                                                                                | 1% 🔹 🔡   |

Il sistema rintraccerà il profilo corrispondente al codice fiscale immesso e invierà un messaggio di posta elettronica all'indirizzo specificato nel profilo con i dati richiesti.

Nell'eventualità di ulteriori difficoltà l'operatore potrà contattare gli uffici Saforet ai seguenti riferimenti:

Email: <u>dboperatori@saforet.it</u> Telefono: 055/2343479

## Accesso dell'utente registrato

All'inserimento delle credenziali il sistema riconosce l'utente e consente l'effettivo ingresso nell'area riservata.

| 🕲 Dettaglio istruzione - Moz                          | illa Firefox                                                                                                    |               |
|-------------------------------------------------------|----------------------------------------------------------------------------------------------------|---------------|
| <u>File M</u> odifica <u>V</u> isualizza V <u>a</u> i | Segnalibri Strumenti ?                                                                                                    | $\sim$        |
| 🧼 - 🏟 <b>- </b> 😣 🔮                                   | http://easylinux.easyint.it:8080/WebCatalogoOperatoriT4/ir 💌 🔘 Vai 💽                                                                                                 |               |
| 📋 HotMail gratuita 📋 Personaliz                       | zazione coll 🗋 Windows 📄 WindowsMedia                                                                                                    |               |
| www.rete.toscana.it                                   | CATALOGO OPERATORI     Accesso all'area riservata     Cuita(exc.1)     Username     Invia   Guida(sec.1e)   Benvenuto e buona navigazione. Entra nell'area riservata |               |
| javascript://nop/                                     | 🚯 0.280s 😻 🌑 Adesso: Sereno, 25° C 🔅 Lun: 26° C 🌞 Ma                                                                                                    | ar: 27° C 🖄 🛒 |

## Definizione del dossier

| C Profilo  | - Windo   | ws Internet Explorer                      |                                                                    |                                     |               |
|------------|-----------|-------------------------------------------|--------------------------------------------------------------------|-------------------------------------|---------------|
| $\bigcirc$ | 👻 🩋 ht    | ttp://linux.saforet.it:8080/CatalogoOp    | atori/tabprofilo.jsp                                               | V Search                            | <b>P</b> -    |
| 😭 🏟        | 6 Profile | 2                                         |                                                                    | 🐴 🔹 🔝 🐇 🖶 🔹 🔂 Pagi <u>n</u> a 🔹 🎯 S | itrumenti + » |
|            |           |                                           |                                                                    |                                     | ~             |
| Ľ.         |           |                                           | CATALOGO OPERATORI                                                 |                                     |               |
| , di       |           |                                           | Operatore: MASSIMILIANO LORIA                                      |                                     |               |
| Ĕ          | _         | Dati generali Profilo di                  | candidatura   Istruzione e formazione   Altre Esperienze formative | Esperienze lavorative Storico       | -             |
| ca         |           | Sal ampa                                  | 3 4                                                                | 5 Modifica 6                        |               |
| SC         |           |                                           | Dati generali                                                      | registr                             |               |
| E H        |           | Pubblica dati personali                   | Stato Bozza V                                                      |                                     |               |
| e)         |           | Matricola                                 | 000042                                                             |                                     |               |
| et         |           | Cognome                                   | LORIA                                                              |                                     |               |
| 5          |           | Nome                                      | MASSIMILIANO                                                       |                                     |               |
| 3          |           | Data di nascita                           | 15/07/1969                                                         |                                     |               |
| Ś          |           | Provincia di nascita<br>Comune di nascita | Palermo<br>PALERMO                                                 |                                     |               |
| Ś          |           | Sesso                                     | M                                                                  |                                     |               |
|            |           | Codice fiscale                            | LROMSM69L15G273F                                                   |                                     |               |
|            |           | Partita I.V.A.                            | 12051554088                                                        |                                     |               |
|            |           | Residenza*                                |                                                                    |                                     |               |
|            |           | Provincia                                 | Palermo                                                            | ~                                   |               |
|            |           | Comune                                    | PALERMO                                                            | ~                                   |               |
|            |           | Indirizzo                                 | viale regione                                                      | ~                                   |               |
|            |           | 11011220                                  |                                                                    | ~                                   |               |
|            |           | Domicilio                                 | (Inserire se diverso dalla residenza)                              |                                     |               |
|            |           | Provincia                                 | Palermo                                                            | ~                                   |               |
|            |           | Comune                                    | PALERMO                                                            | ~                                   |               |
|            |           | Indirizzo                                 |                                                                    | ~                                   |               |
|            |           | Telefono (max 20)                         |                                                                    |                                     |               |
| <u>ب</u> : |           | Collulare (max 20)                        |                                                                    |                                     |               |
| a.         |           | Cenulare (max 20)                         |                                                                    |                                     |               |
| É          |           | Fax (max 20)                              |                                                                    |                                     |               |
| Co<br>Co   |           | E-mail<br>* Campi obbligatori             | afortunato@easyınt.it                                              |                                     |               |
| So         |           |                                           |                                                                    |                                     |               |
| ĽŦ         |           |                                           |                                                                    |                                     | ~             |
|            |           |                                           |                                                                    |                                     |               |

L'utente riconosciuto dal sistema potrà inserire i dati relativi al proprio dossier.

Il dossier operatore è articolato in una struttura con sei sezioni accessibili dal menu orizzontale visibile nella parte superiore della pagina:

- 1. Dati generali. Consente di specificare i dati personali dell'operatore e permette di specificare il livello di riservatezza desiderato.
- 2. Profilo di candidatura. Consente di elencare, specificandone la priorità, i nuclei di attività di interesse dell'operatore.
- 3. Istruzione e formazione. Consente di indicare i titoli di istruzione e formazione conseguiti dall'operatore.
- 4. Altre esperienze formative. Consente di segnalare le ulteriori esperienze di formazione e aggiornamento realizzate dall'operatore. Deve essere indicata la connessione con i nuclei di attività già definiti nel Profilo di Candidatura.
- 5. Esperienze lavorative. Consente di indicare le esperienze di lavoro realizzate dall'operatore e/o in corso di realizzazione. Deve essere indicata la connessione con i nuclei di attività già definiti nel Profilo di Candidatura.

6. Storico dossier. L'applicazione consente di aggiornare periodicamente il proprio dossier. Da questa sezione è possibile accedere alle versioni precedenti dei dati inseriti.

Di seguito, per ogni sezione viene data una descrizione più dettagliata.

## Dettaglio del dossier

I paragrafi seguenti elencano le sezioni che compongono il dettaglio del dossier dell'operatore.

## Sezione "Dati generali"

| C Profilo | - Windo   | ws Internet Explorer                     |                      |                               |                      |                                       |                   |
|-----------|-----------|------------------------------------------|----------------------|-------------------------------|----------------------|---------------------------------------|-------------------|
| CO        | 🕶 🙋 ht    | tp://linux.saforet.it:8080/CatalogoOpera | atori/tabprofilo.jsj | 1                             |                      | 💌 🐓 🗙 Live Search                     | P -               |
| 🚖 🎄       | C Profile | )                                        |                      |                               |                      | 🟠 🔹 🔝 🔹 🖶 🔹 🔂 Pagi <u>n</u> a         | • 🔘 Strumenti • 🂙 |
|           |           |                                          |                      |                               |                      |                                       | ~                 |
|           |           |                                          |                      | CATALOGO OPEI                 | RATORI               |                                       |                   |
|           |           |                                          |                      | Operatore: MASSIMILI/         | ANO LORIA            |                                       |                   |
| Ja        |           | Dati generali Profilo di c               | andidatura           | Istruzione e formazione Altre | Esperienze formative | sperienze lavorative Storico          |                   |
| ភ្ល       |           |                                          |                      |                               |                      | promi<br>Modifica dati d              |                   |
| SC        |           | Salva Stampa                             |                      |                               |                      | registrazione                         |                   |
| 0         |           |                                          |                      | Dati generali                 |                      |                                       |                   |
|           |           | Pubblica dati personali                  | Stato                | Bozza 💌                       |                      |                                       |                   |
| Ľ۳        |           | Matricola                                | 000042               |                               |                      |                                       |                   |
| ิต        |           | Cognome                                  | LORIA                | 2                             |                      |                                       |                   |
| 1.2       |           | Nome<br>Data di nascita                  | 15/07/1060           | 5                             |                      |                                       |                   |
| 18        |           | Provincia di nascita                     | Palermo              |                               |                      |                                       |                   |
| 18        |           | Comune di nascita                        | PALERMO              |                               |                      |                                       |                   |
| 3         |           | Sesso                                    | М                    |                               |                      |                                       |                   |
|           |           | Codice fiscale                           | LROMSM69L1           | 5G273F                        |                      |                                       |                   |
|           |           | Partita I.V.A.                           | 12051554088          |                               |                      |                                       |                   |
|           |           | Residenza*                               |                      |                               |                      |                                       |                   |
|           |           | Provincia                                | Palermo              |                               |                      | ✓                                     |                   |
|           |           | Comune                                   | PALERMO              |                               |                      | *                                     |                   |
|           |           | Indirizzo                                |                      |                               |                      | <u>_</u>                              |                   |
|           |           | Develotion (                             | /*                   | ······                        |                      | <u>×</u>                              |                   |
|           |           | Domicilio                                | (Inserire se c       | iverso dalla residenza)       |                      |                                       | 1                 |
|           |           | Comuna                                   |                      |                               |                      | · · · · · · · · · · · · · · · · · · · |                   |
|           |           | comune                                   | FALERIVIO            |                               |                      |                                       |                   |
|           |           | Indirizzo                                |                      |                               |                      | ~                                     |                   |
|           |           | Telefono (max 20)                        |                      |                               |                      |                                       |                   |
| ±:        |           | Cellulare (may 20)                       |                      |                               |                      |                                       |                   |
| o         |           | Cenulare (max 20)                        |                      |                               |                      |                                       |                   |
| Ē         |           | Fax (max 20)                             |                      |                               |                      |                                       |                   |
| g         |           | E-mail<br>* Compi abblicatori            | afortunato@e         | asyint.it                     |                      |                                       |                   |
| S<br>S    |           | campi oppligatori                        |                      |                               |                      |                                       |                   |
| [ 1 2     |           |                                          |                      |                               |                      |                                       |                   |
| نه ا      |           |                                          |                      |                               |                      |                                       | ~                 |

La sezione permette di individuare i dati personali dell'operatore non definiti all'atto della registrazione.

In particolare è possibile definire:

- l'eventuale numero di Partiva IVA in possesso dell'operatore
- la residenza dell'operatore
- il domicilio (se diverso dalla residenza)
- il numero di telefono
- il numero di cellulare
- il numero di fax

I campi contrassegnati con asterisco (\*) sono obbligatori.

L'utente che si trovasse nella necessità di modificare i dati inseriti durante la prima registrazione potrà farlo seguendo il collegamento "Modifica dati di registrazione".

La scheda consente infine di specificare il livello di riservatezza connesso alla diffusione dei propri dati personali.

In particolare segnando la casella "Pubblica dati personali" l'operatore autorizzerà la visualizzazione dei propri riferimenti (tutti i dati presenti nella sezione "Dati generali").

Se l'operatore non seleziona la casella, i dati della sezione non verranno pubblicati e la scritta "Dato riservato" sarà visualizzata all'atto della restituzione del risultato di una ricerca.

#### Profilo di candidatura

La sezione consente di definire fino a un massimo di tre nuclei di attività di interesse per l'operatore.

| 🖉 Profilo | - Wind  | lows Internet      | Explorer                                    |                                                        |   |
|-----------|---------|--------------------|---------------------------------------------|--------------------------------------------------------|---|
| 00        | - 🙋     | http://linux.safor | et.it:8080/CatalogoOperatori/tabprofilo.jsp | Live Search                                            | • |
| 🚖 🏟       | 🏉 Profi | ilo                |                                             | 🏠 👻 📾 👻 🖶 Pagi <u>n</u> a 👻 🎯 Strumenti 🗸              | » |
|           |         |                    |                                             |                                                        | ^ |
| L.        |         |                    | CATALO                                      | OGO OPERATORI                                          |   |
|           |         |                    | Operatore:                                  | MASSIMILIANO LORIA                                     |   |
| 13        |         | Dati gener         | ali Profilo di candidatura Istruzi          | one e formazione Altre Esperienze formative Esperienze |   |
| al        |         | Storico pr         | ofili                                       | lavorative                                             |   |
| l 00      |         |                    | udeo di attività                            |                                                        |   |
| ő         |         | Aggiangin          |                                             | Visibilizza (Madifica                                  | - |
| . t       |         | Priorita           | Nucleo di attività                          | Guida(M1) Guida(E1)                                    |   |
| ite       |         | 1                  | Docenza                                     |                                                        |   |
| E E       |         | 2                  | Progettazione didattica e formativa         |                                                        |   |
| l ≷       |         | Inserire fir       | 10 ad un massimo di tre nuclei di attività. |                                                        |   |
| ΙĘ        |         |                    |                                             |                                                        |   |
| 1 S       |         |                    |                                             |                                                        |   |
|           |         |                    |                                             |                                                        | ~ |

I tasti di azione cerchiati in figura consentono rispettivamente di modificare i dati di un nucleo di attività inserito o di eliminarlo.

Seguendo il collegamento "Aggiungi nucleo di attività" l'operatore potrà inserirne uno nuovo come in figura:

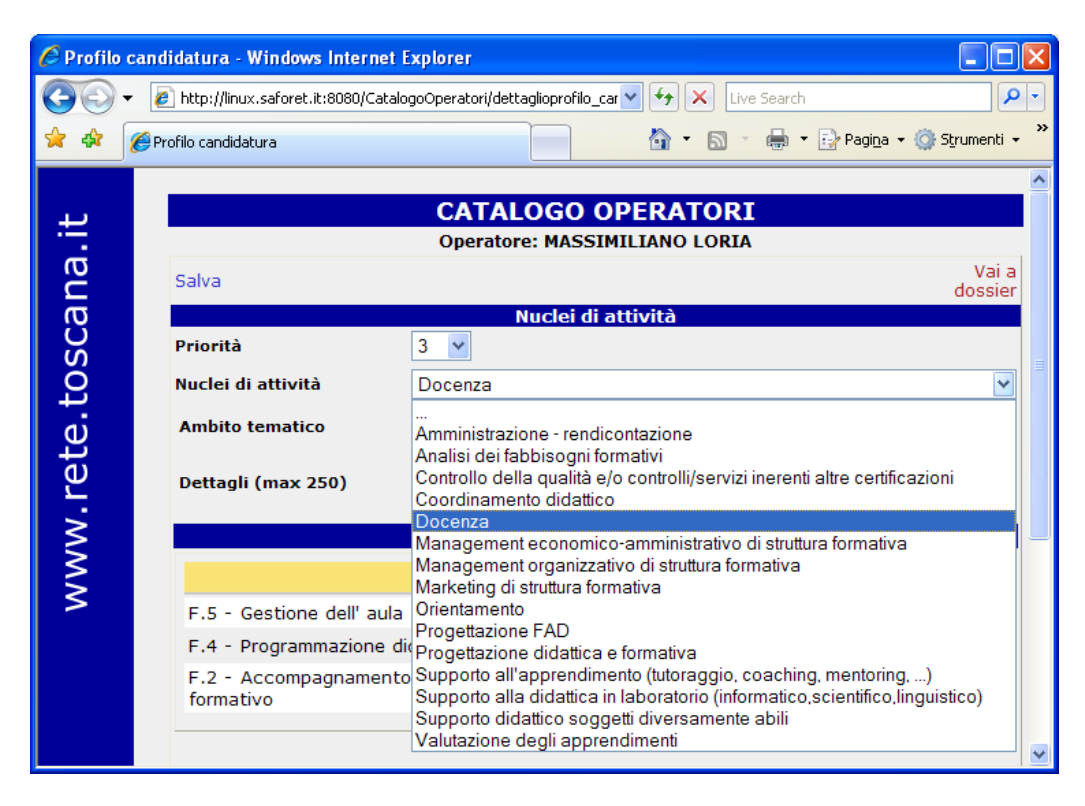

In generale per ogni nucleo di attività potranno essere definite delle Aree di attività selezionando le caselle corrispondenti fino ad un massimo di sette.

I seguenti nuclei di attività permettono di definire inoltre un target prioritario di utenza:

- Coordinamento didattico
- Orientamento
- Progettazione didattica e formativa
- Supporto all'apprendimento

Infine il nucleo di attività "Docenza" consente di precisare un ambito tematico a scelta tra una lista di valori predefiniti specificando ulteriori dettagli in un campo di testo libero.

| 🕑 Pi   | rofilo ca        | ndidatura - Mozilla Firefo | )X                                                  |                       |
|--------|------------------|----------------------------|-----------------------------------------------------|-----------------------|
| Eile   | <u>M</u> odifica | ⊻isualizza ⊆ronologia de   | icio.us Segnalibri Strumenti ?                      | ÷                     |
|        |                  |                            |                                                     | ^                     |
| +      | ,                |                            | CATALOGO OPERATORI                                  |                       |
|        |                  |                            | Operatore: Sandra Pandolfi                          |                       |
| ana    |                  | Salva                      |                                                     | Vai a<br>dossier      |
| U<br>U | Ś                |                            | Nuclei di attività                                  |                       |
| Č      | 5                | Priorità                   | 3 💌                                                 |                       |
| e t    | 5                | Nuclei di attività         | Docenza                                             |                       |
| ret    | )                | Ambito tematico            | Scegli un abito tematico                            | ×                     |
| MM     |                  | Dettagli (max 250)         |                                                     |                       |
| \$     |                  |                            | Area attività                                       |                       |
|        |                  |                            | Aree attività                                       | Seleziona/Deseleziona |
|        |                  | F.5 - Gestione dell'       | aula                                                |                       |
|        |                  | F.4 - Programmazio         | ne didattica                                        |                       |
|        |                  | F.2 - Accompagnar          | mento e personalizzazione dell'intervento formativo |                       |
|        |                  |                            |                                                     |                       |

I collegamenti "Salva" e "Vai a dossier", cerchiati in figura, consentono rispettivamente di

- salvare i dati immessi
- tornare alla schermata principale del dossier

#### Istruzione e formazione

La sezione consente di indicare i titoli di istruzione e formazione conseguiti dall'operatore. I dati da inserire in questa sezione corrispondono ai titoli di istruzione e formazione rilasciati dal MIUR o dalle Regioni (diplomi nazionali del sistema scolastico, attestati di qualifica, attestati di specializzazione, certificati di specializzazione tecnica superiore).

| 6 Profilo  | /indows Internet Explorer                                                                                     |            |
|------------|----------------------------------------------------------------------------------------------------|------------|
| $\bigcirc$ | 🔊 http://linux.saforet.it:8080/CatalogoOperatorijtabprofilo.jsp                                               | <b>P</b> - |
| 😭 🏟        | Profilo                                                                                                    | nenti 🗸 👋  |
|            |                                                                                                    | ^          |
| بب         | CATALOGO OPERATORI                                                                                            |            |
|            | Operatore: MASSIMILIANO LORIA                                                                                 |            |
| D 2        | Dati generali Profilo di candidatura Istruzione e formazione Altre Esperienze formative Esperienze lavorative | =          |
| ច្ច        | Storico profil                                                                                                |            |
| S          | Aggiungi una nuova voce                                                                                       |            |
| 2          | Tipologia titolo dettaglio data Visualizza/Modifica Elimma<br>Guida(M2) Guida(E2)                             | _          |
| ai         | LAUREA SPECIALISTICA LAUREA SPECIALISTICA Fisica 18/07/1990                                                   |            |
| j j        | Transfe up the record                                                                                         |            |
| 2          | 1                                                                                                    |            |
| ≷          |                                                                                                    |            |
| 1 S        |                                                                                                    |            |
| l ≥        |                                                                                                    |            |
|            |                                                                                                    | ~          |

I tasti di azione cerchiati in figura consentono rispettivamente di modificare i dati di un titolo di istruzione o formazione inserito o di eliminarlo. Seguendo il collegamento "Aggiungi una nuova voce" l'operatore potrà inserire un nuovo titolo di istruzione/formazione come di seguito illustrato:

| Catalog     | o operatori - Windows Internet                                                                                                    | Explorer Explorer                                                           |
|-------------|----------------------------------------------------------------------------------------------------|-----------------------------------------------------------------------------|
| 00          | <ul> <li>Image: Image: American American A<br/>American American American American American American American American American American American American American American American American American American American American American American American American American American A</li></ul> | alogoOperatori/dettaglioistruzione.jsp 🔮 🐓 🗙 Live Search 🔎 🔹                |
| 🚖 🏟         | 🌈 Catalogo operatori                                                                                                    | 🛐 🔹 🔊 🖉 🖶 Pagina 🗸 🎯 Strumenti 🗸 🎽                                          |
|             |                                                                                                    |                                                                             |
| I #2        |                                                                                                    | Operatore: MASSIMILIANO LORIA                                               |
| na          | Salva                                                                                                    | Vai a<br>dossier                                                            |
| រច          |                                                                                                    | Dettaglio istruzione e formazione                                           |
| С<br>С      | Titolo                                                                                                    |                                                                             |
| ö           | istruzione/formazione<br>*                                                                                                    | Scegli un titolo 💌                                                          |
| e.t         | Dettaglio                                                                                                    | Scegli un titolo LAUREA SPECIALISTICA                                       |
| Ľ.          | Specificare * (may 50)                                                                                                    |                                                                             |
| Ψ           | Specificare (max 56)                                                                                                    | ALTRI DIPLOMI QUINQUENNALI                                                  |
| <u>&gt;</u> | Data conseguimento *                                                                                                    | QUALIFICHE TRIENNALI RILASCIATE DA ISTITUTI PROFESSIONALI<br>MAESTRO D'ARTE |
| \$          | Ente di                                                                                                    | QUALIFICA PROFESSIONALE                                                     |
|             | istruzione/formazione                                                                                                    | SPECIALIZZAZIONE PROFESSIONALE                                              |
| >           | Istituto * (max 50                                                                                                    | ALTRO                                                                       |
|             | Provincia                                                                                                    | regione scelta                                                              |
|             | Provincia                                                                                                    | Scegli una provincia                                                        |
|             | Comune                                                                                                    | ×                                                                           |
|             |                                                                                                    |                                                                             |
|             | Indirizzo                                                                                                    |                                                                             |
|             |                                                                                                    |                                                                             |
|             |                                                                                                    |                                                                             |
|             | Eventuale iscrizione ad<br>albi (max 50)                                                                                                    |                                                                             |
|             | * Campi obbligatori                                                                                                    |                                                                             |
|             |                                                                                                    |                                                                             |
|             |                                                                                                    |                                                                             |

L'utente sarà così in grado di specificare:

- il titolo di istruzione o formazione conseguito
- l'ente che lo ha rilasciato
- la data di conseguimento
- la votazione ottenuta
- altre eventuali caratteristiche connesse (iscrizioni ad albi)

I collegamenti "Salva" e "Vai a dossier", cerchiati in figura, consentono rispettivamente di

- salvare i dati immessi
- tornare alla schermata principale del profilo

I campi contrassegnati con asterisco (\*) sono obbligatori.

### Altre esperienze formative

La sezione consente di indicare ulteriori percorsi di formazione seguiti dall'operatore.

Le esperienze formative da inserire in questa sezione corrispondono ad eventuali percorsi brevi o parziali che hanno portato comunque ad attestazioni formali, sebbene diverse dal titolo/qualifica di istruzione e formazione (dichiarazioni di competenze, attestati di frequenza, attestazioni di credito formativo, altre forme di certificazione formativa previste e riconosciute negli ordinamenti regionali) o percorsi realizzati in ambito privato o comunque non ricompresi nei sistemi di istruzione e formazione professionale nazionali/regionali.

| 6 Profilo | - Windo   | ws Internet Explorer          |                    |               |                        |                                  |                                   |             |
|-----------|-----------|-------------------------------|--------------------|---------------|------------------------|----------------------------------|-----------------------------------|-------------|
| $\odot$   | 👻 🩋 ht    | ttp://linux.saforet.it:8080/C | atalogoOperatori/t | abprofilo.jsp | )                      | ✓ 47 ×                           | Live Search                       | <b>P</b> -  |
| 🚖 🏟       | 6 Profile | )                             |                    |               |                        | 🙆 • E                            | 🔊 🔹 🖶 🝷 🔂 Pagi <u>n</u> a 👻 🍥 Str | rumenti 🗸 🎇 |
|           |           |                               |                    | С             | ATALOGO OPER           | ATORI                            |                                   | ^           |
| :::       |           |                               |                    | 0             | peratore: MASSIMILIA   | NO LORIA                         |                                   |             |
| na        | [         | Dati generali Pr              | ofilo di candid    | atura         | Istruzione e formazion | Altre Esperienze                 | e formative Esperienze            |             |
| g         |           | Storico profili               |                    |               |                        |                                  | lavorative                        |             |
| )S(       |           | Aggiungi una nuova            | i esperienza fo    | rmativa       |                        |                                  |                                   |             |
| Ľ.        |           | titolo                        | data fine          | durata        | soggetto erogatore     | Visualizza/Modifica<br>Guida(M3) | Elimina<br><sub>Guida(E3)</sub>   |             |
| te        |           | Il linguaggio XML             | 11/05/2000         | 6 Mese        | Easy                   | •                                |                                   |             |
| Т.        |           |                               |                    |               |                        |                                  | Trovato un selo record.           |             |
| ≥         |           | L                             |                    |               |                        |                                  | L                                 |             |
| Ş         |           |                               |                    |               |                        |                                  |                                   |             |
|           |           |                               |                    |               |                        |                                  |                                   | ~           |

I tasti di azione cerchiati in figura consentono rispettivamente di modificare i dati di una esperienza formativa inserita o di eliminarla.

Seguendo il collegamento "Aggiungi una nuova esperienza formativa" l'operatore potrà inserire una nuova voce come di seguito illustrato:

| 🖉 Dettaglio Altre esperienze formative - Windows Internet Explorer                      |                                                        |                                                  |                                                    |   |  |  |  |  |
|-----------------------------------------------------------------------------------------|--------------------------------------------------------|--------------------------------------------------|----------------------------------------------------|---|--|--|--|--|
| 🚱 🕤 👻 🛃 http://linux.saforet.it:8080/CatalogoOperatori/dettaglioesperienzaformativa.jsp |                                                        |                                                  |                                                    |   |  |  |  |  |
| Elle Modifica Visualizza Preferiti Strum <u>e</u> nti <u>?</u>                          |                                                        |                                                  |                                                    |   |  |  |  |  |
| 😪 🏟 🍘 Dettaglio Altre esperienze formative                                              |                                                        |                                                  |                                                    |   |  |  |  |  |
|                                                                                         |                                                        |                                                  |                                                    | ^ |  |  |  |  |
| <u></u>                                                                                 | CATALOGO OPERATORI                                     |                                                  |                                                    |   |  |  |  |  |
| D                                                                                       | Operatore: MASSIMILIANO LORIA                          |                                                  |                                                    |   |  |  |  |  |
| Ĩ                                                                                       | Salva                                                  |                                                  |                                                    |   |  |  |  |  |
| l<br>C<br>C                                                                             | Dettaglio Altre esperienze formative Denominazione del |                                                  |                                                    |   |  |  |  |  |
| 0S                                                                                      | percorso * (max 50)<br>Soggetto erogatore *            | rso * (max 50)                                   |                                                    |   |  |  |  |  |
| t.                                                                                      | (max 50)                                               | (max 50)                                         |                                                    |   |  |  |  |  |
| , te                                                                                    | Comune *                                               | a scegi ula piovincia                            |                                                    |   |  |  |  |  |
| 2                                                                                       |                                                        | Indirizzo * Data conclusione * X                 |                                                    |   |  |  |  |  |
| _ ×                                                                                     | Indirizzo *                                            |                                                  |                                                    |   |  |  |  |  |
| ≥                                                                                       | In Corso *                                             |                                                  |                                                    |   |  |  |  |  |
| 1                                                                                       | Durata percorso*                                       |                                                  |                                                    |   |  |  |  |  |
|                                                                                         |                                                        |                                                  |                                                    |   |  |  |  |  |
|                                                                                         | Tipo attestazione                                      | Altro (max 30)                                   |                                                    |   |  |  |  |  |
|                                                                                         | In apprendistato                                       |                                                  |                                                    |   |  |  |  |  |
|                                                                                         | Tematiche trattate (max<br>250)*                       | )X<br> *                                         |                                                    |   |  |  |  |  |
|                                                                                         | * Campi obbligatori                                    |                                                  |                                                    |   |  |  |  |  |
|                                                                                         | Nuclei di attivita<br>Indicare per ogni esperienz      | a formativa, la connessione ai vari profili cand | idatura prescelti. Tale indicazione è obbligatoria |   |  |  |  |  |
|                                                                                         |                                                        | Nucleo di attività                               | Seleziona/Deseleziona                              |   |  |  |  |  |
|                                                                                         | Progettazione didattica e                              | e formativa                                      |                                                    |   |  |  |  |  |
|                                                                                         | Docenza                                                |                                                  |                                                    | ~ |  |  |  |  |

L'utente sarà così in grado di specificare:

- i dettagli del percorso formativo inserito
- il soggetto erogatore
- la data di conclusione/in corso
- l'attestazione ottenuta
- la durata
- le altre caratteristiche connesse (apprendistato, tematiche trattate)

La parte inferiore della schermata richiede di indicare il collegamento tra il percorso formativo trattato e i nuclei di attività precedentemente individuati nel Profilo di Candidatura. Tale indicazione <u>è</u> <u>obbligatoria</u>.

I collegamenti "Salva" e "Vai a dossier", cerchiati in figura, consentono rispettivamente di:

- salvare i dati immessi
- tornare alla schermata principale del dossier.

I campi contrassegnati con asterisco (\*) sono obbligatori.

### **Esperienze lavorative**

La sezione consente di indicare le esperienze lavorative realizzate dall'operatore e/o in corso di realizzazione.

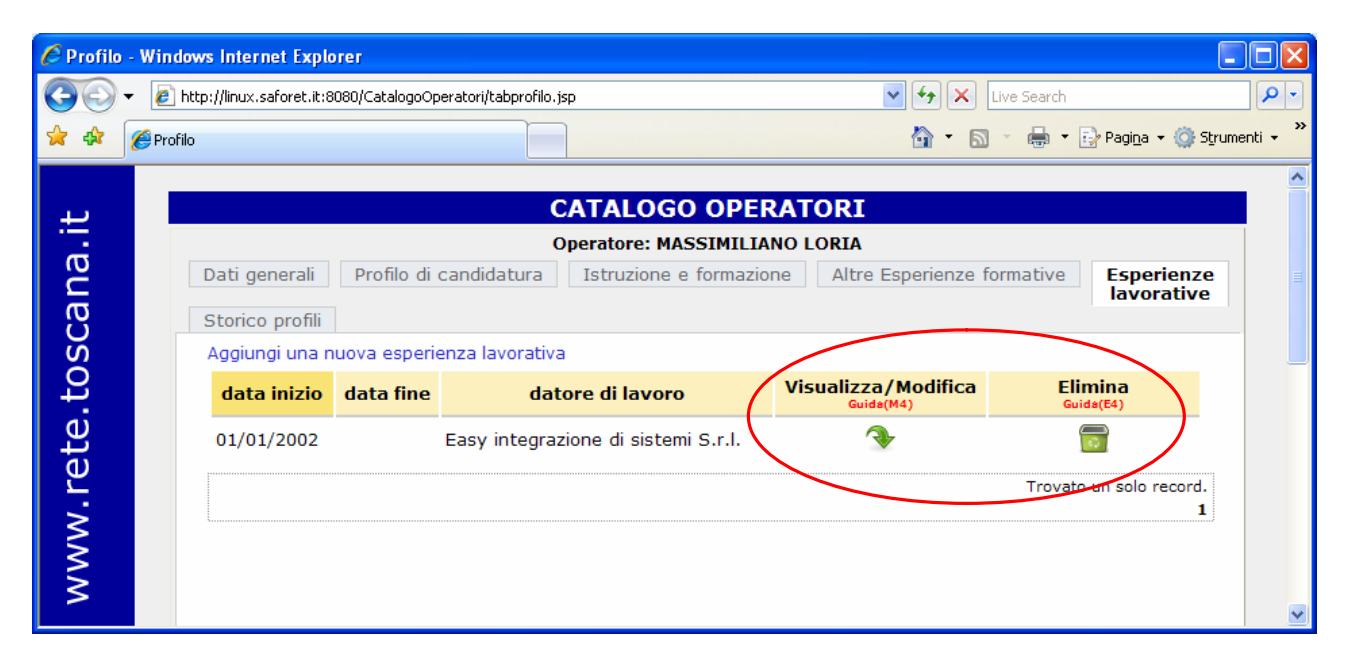

I tasti di azione cerchiati in figura consentono rispettivamente di modificare i dati di una esperienza lavorativa inserita o di eliminarla.

Seguendo il collegamento "Aggiungi una nuova esperienza lavorativa" l'operatore potrà inserire una nuova voce come di seguito illustrato:

| 🖉 Dettagli          | io esperienza lavorativa - Window                                                                                                    | vs Internet Explorer                 |                       |                                                                   |                                 |                  |  |  |
|---------------------|----------------------------------------------------------------------------------------------------|--------------------------------------|-----------------------|-------------------------------------------------------------------|---------------------------------|------------------|--|--|
| 00.                 | 🔹 🖉 http://linux.saforet.it:8080/CatalogoOperatori/dettaglioesperienzalavorativa.jsp                                                                                                    |                                      |                       |                                                                   |                                 | <b>P</b> -       |  |  |
| 🚖 🏤                 | 🖉 Dettaglio esperienza lavorativa                                                                                                    |                                      |                       |                                                                   | 🟠 🔹 🔝 🔹 🖶 👻 Pagi <u>n</u> a 🕶 ( | 🔆 Strumenti 🗸 👋  |  |  |
| www.rete.toscana.it | Dettaglio esperienza lavorativa                                                                                                    | C / Op<br>Op<br>Scegli una provincia | ATALOG<br>eratore: MA | O OPERATOR<br>ASSIMILIANO LORI<br>Derienza lavorativ<br>Data fine |                                 | Vai a<br>dossier |  |  |
|                     | * Campi obbligatori Nuclei di attività                                                                                                    |                                      |                       |                                                                   |                                 |                  |  |  |
|                     | Indicare per ogni esperienza l                                                                                                    | avorativa, la connession             | e ai vari profi       | ili candidatura prescelt                                          | Seleziona / Deseleziona         |                  |  |  |
|                     | Progettazione didattica                                                                                                    | e formativa                          |                       |                                                                   |                                 |                  |  |  |
|                     | Docenza                                                                                                    |                                      |                       |                                                                   |                                 |                  |  |  |
| it                  | Attività svolte                                                                                                    |                                      |                       |                                                                   |                                 |                  |  |  |
| ete.toscana.        | Indicare per ogni esperienza lavorativa, il dettaglio delle attività svolte. Tale indicazione è obbligatoria<br>Indicare l'insieme delle attività caratteristiche dell'esperienza effettuata utilizzando una struttura linguistica articolata in verbo<br>che esprime l'azione (all'infinito), oggetto su cui si realizza l'azione, finalizzazione e/o condizioni caratterizzanti l'azione come indicato nei<br>seguenti esempi:<br>Rilevare (verbo) i bisogni formativi (oggetto) al fine di realizzare una personalizzazione dei percorsi di apprendimento e di adeguare la<br>programmazione didattica<br>alle esigenze degli allievi (finalità)<br>Programmare (verbo) le attività che favoriscono lo sviluppo della personalità infantile (oggetto) rispettando gli obiettivi educativi stabili<br>(modalità caratterizzante)<br>Aggiungi una nuova attività svolta |                                      |                       |                                                                   |                                 |                  |  |  |

L'utente sarà così in grado di specificare:

- la data di inizio e l'eventuale data di fine del rapporto di lavoro
- i dati relativi al datore di lavoro
- l'eventuale codice di accreditamento (se il datore di lavoro è una sede formativa accreditata dalla Regione Toscana)
- il settore economico
- la tipologia di contratto
- eventuali articoli e pubblicazioni.

La parte inferiore della schermata richiede:

- di indicare il collegamento tra l'esperienza lavorativa trattata e i nuclei di attività precedentemente individuati nel Profilo di Candidatura. Tale indicazione <u>è obbligatoria</u>.
- di dettagliare l'insieme delle attività svolte nell'ambito dell'esperienza effettuata utilizzando una struttura linguistica articolata in:

#### Verbo (all'infinito) – Oggetto – Finalità/Condizioni caratterizzanti

come indicato nei seguenti esempi:

Rilevare (verbo) i bisogni formativi (oggetto) al fine di realizzare una personalizzazione dei percorsi di apprendimento e di adeguare la programmazione didattica alle esigenze degli allievi (finalità)

Programmare (verbo) le attività che favoriscono lo sviluppo della personalità infantile (oggetto) rispettando gli obiettivi educativi stabiliti (modalità caratterizzante)

I collegamenti "Salva" e "Vai a dossier", cerchiati in figura, consentono rispettivamente di

- salvare i dati immessi
- tornare alla schermata principale del dossier.

I campi contrassegnati con asterisco (\*) sono obbligatori.

## Stato del dossier

L'operatore, al termine dell'inserimento dei dati, può chiudere il proprio dossier rendendolo disponibile per la verifica da parte dell'Amministrazione competente.

L'operazione si compie dalla schermata dei dati generali agendo sulla tendina "Stato" cerchiata in figura, selezionando lo stato "Chiuso" e premendo il tasto "Salva".

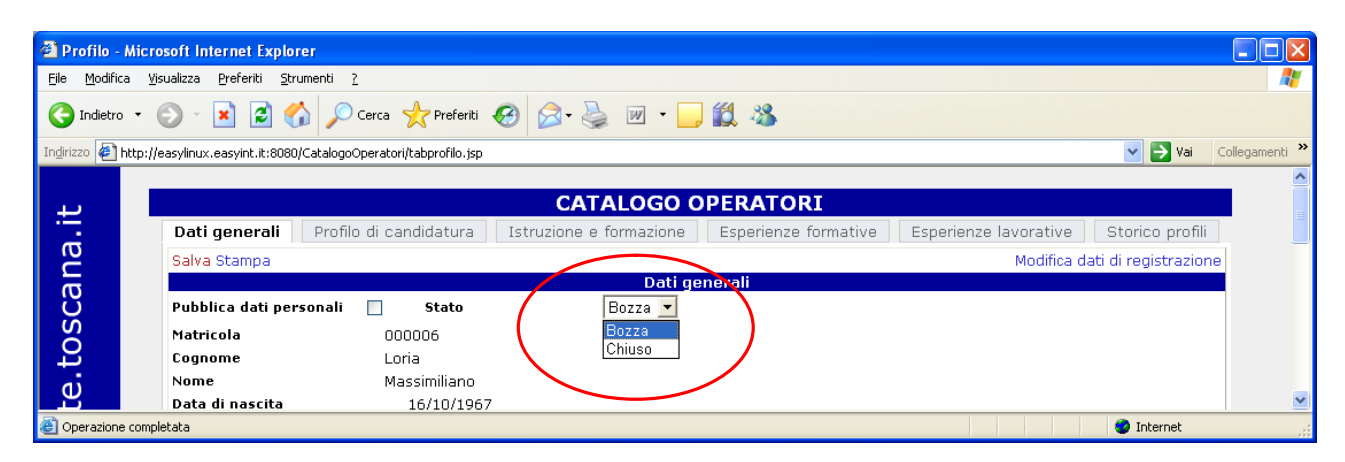

Una volta selezionato lo stato "Chiuso" e salvato il passaggio, non è più possibile operare modifiche ai dati inseriti; il dossier è ora pronto per essere sottoposto a verifica e, in caso di esito positivo, per essere inserito nel catalogo degli operatori.

Si ricorda che entro 10 giorni lavorativi dalla chiusura del dossier l'operatore deve provvedere ad inviare al competente ufficio regionale la domanda cartacea disponibile all'indirizzo <u>http://www.rete.toscana.it/sett/orient/fp/dboperatori.htm</u>, così come indicato all'art. 4 dell'avviso pubblico approvato con decreto dirigenziale n. 6108 del 10/12/2007.

L'operatore potrà operare una stampa del dossier tramite il collegamento apposito per mantenere una copia cartacea dei dati immessi.

### Manutenzione del dossier

Una volta inserito nell'elenco degli operatori del sistema formativo toscano, a seguito della verifica di ammissibilità della domanda e dell'emanazione del relativo decreto dirigenziale, l'operatore potrà aggiornare in qualsiasi momento il proprio dossier modificandone lo stato, agendo sul collegamento "Modifica dossier" cerchiato in figura.

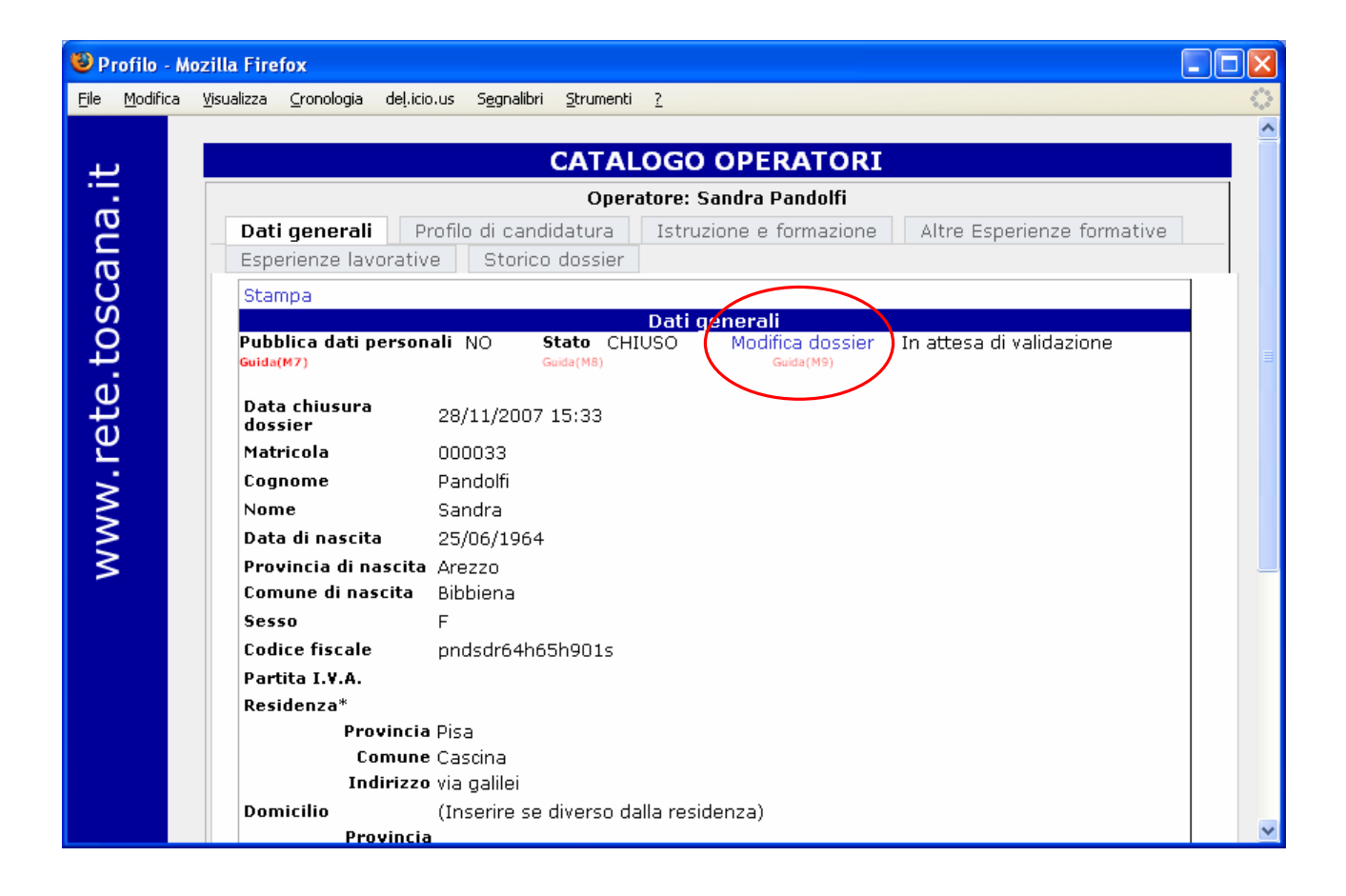

In questo caso il dossier non è più consultabile nel catalogo fino a quando l'operatore non lo riporterà allo stato "Chiuso".

## Storico dei dossier

I dati immessi precedentemente, ormai superati, verranno consolidati in un documento in formato PDF e resi accessibili in consultazione nella sezione "Storico dossier" riportata in figura.

| 🕑 Pr     | ofilo - M        | ozilla Fire                | fox         |                           |                          |                      |      |                         |             |   |
|----------|------------------|----------------------------|-------------|---------------------------|--------------------------|----------------------|------|-------------------------|-------------|---|
| Eile     | <u>M</u> odifica | <u>V</u> isualizza         | ⊆ronologia  | deļ.icio.us S <u>e</u> gn | alibri <u>S</u> trumenti | 2                    |      |                         |             | 0 |
|          |                  |                            |             |                           |                          |                      |      |                         |             |   |
| L.       | ,                |                            |             |                           | CATAL                    | OGO OPERAT           | ORI  |                         |             |   |
|          |                  | Operatore: Sandra Pandolfi |             |                           |                          |                      |      |                         |             |   |
| - C      |                  | Dati                       | generali    | Profilo di ca             | ndidatura                | Istruzione e formazi | ione | Altre Esperienze        | e formative |   |
| a        | 5                | Espe                       | erienze lav | orative Sto               | orico dossier            | •                    |      |                         |             |   |
| Ŭ,       |                  |                            |             |                           |                          |                      |      |                         |             |   |
| Ö        |                  |                            |             | Data                      |                          | stato                |      | Visualizza<br>Guida(M6) |             |   |
| <u>ب</u> | -                |                            |             |                           |                          |                      |      |                         |             |   |
| e<br>ال  |                  |                            |             | 30/07/2007                | SUPERATO                 |                      |      | <b>≁</b>                |             |   |
| ē        | 5                |                            |             | 30/07/2007                | SUPERATO                 |                      |      | <b>≁</b>                |             |   |
| 5        |                  |                            |             | 26/11/2007                | SUPERATO                 |                      |      | <b>~</b>                |             |   |
| Ş        |                  |                            |             | 26/11/2007                | SUPERATO                 |                      |      | <b>≁</b>                |             |   |
| ≦        |                  |                            |             | 26/11/2007                | SUPERATO                 |                      |      | <b>≁</b>                |             |   |
|          |                  |                            |             | 20/11/2007                | SUPERATO                 |                      |      | ◆                       |             | ~ |